## アプリケーションのインストール

・1アカウントにつき5台までの機器にofficeのインストールをすることが可能です。

- 1. <u>https://login.microsoftonline.com/</u>からログインしホーム画面を表示する。
- 2. ホーム画面右上にある【officeのインストール】をクリックする。

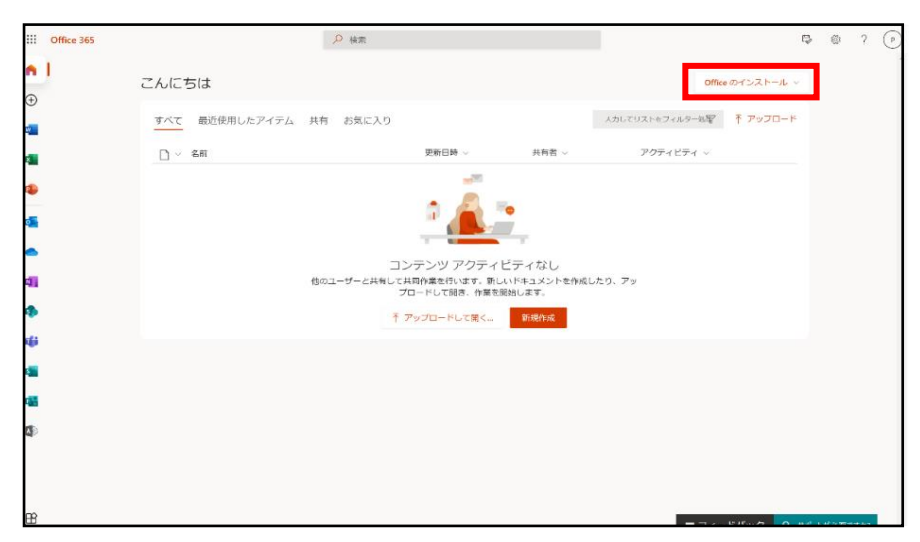

3. 【Office 365アプリ】を選択する。

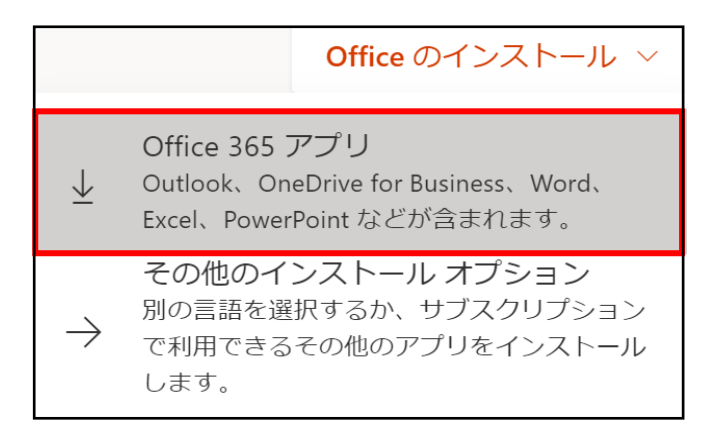

4. 【OfficeSetup.exe】がダウンロードされたらファイルを選択する。

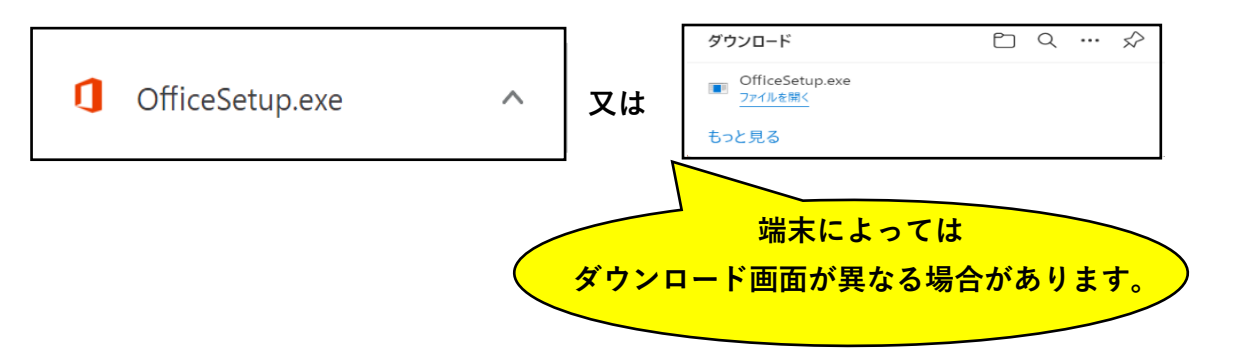

5. インストール許可の有無を聞かれるため【はい】を選択する。

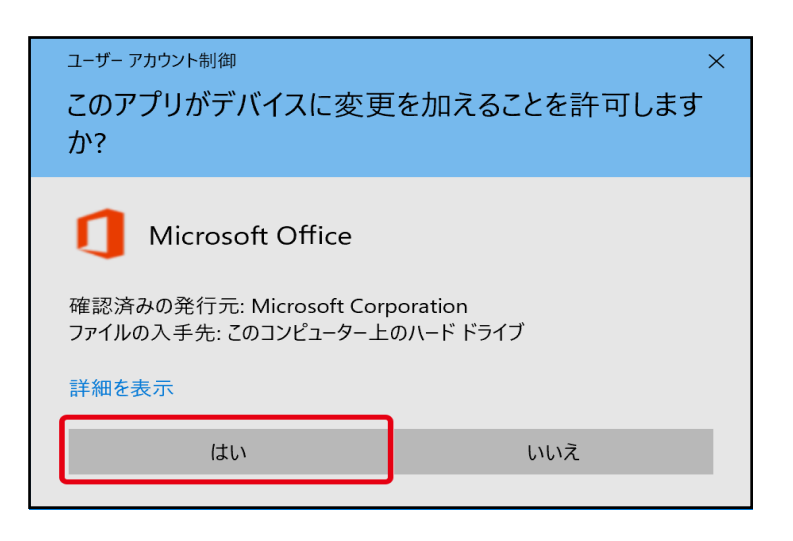

6. ダウンロードが開始されるためそのままお待ちください。

| Microsoft                                                                                                    | × |
|----------------------------------------------------------------------------------------------------|---|
| vi vi oppio vi oppio |   |
| Office をダウンロードする間、オンラインのままお待ちください<br>ー<br><sup>すくに完了します。</sup>                                                                                                    |   |
|                                                                                                    |   |

7. 下記の画面が出たらインストールの完了です。

| Microsoft |                                                             |
|-----------|-------------------------------------------------------------|
|           |                                                             |
|           |                                                             |
| 3         | なべて完了です。Office はインストールされました。<br>アプリを表示するには [スタート] をクリックします。 |
|           | 閉じる( <u>C</u> )                                             |

8. ExcelやWordなどMicrosoft365のアプリケーションを起動し、 インストールされているか確認してください。